スオミ/「デジカメ・コース」メモ 080527 070619、070904

## [今日のポイント(2)]-写真ファイルをCDに保存する Windows XP編-

少し面倒(手間がかかる)ですが、ライティングソフトが無くてもWindows XPだ けでも、写真ファイルやフォルダをCD-R(RW)にコピーすることが出来ます。 (Windows XPにはMicrosoft社が購ったCD作成ソフトが入っています)

## 方法

- **0**. 書き込み可能なCD-R(RW)をCD-R(RW)ドライブにセットします。
- 1. マイコンピュータを起動して、CD-R(RW)にコピーしたいファイルのあるフォ ルダを開く。
- 2. CD-R(RW)にコピーしたいファイルを[CTRL]キーを押しながら選択する。
- 3. [CDにコピーする]または[選択した項目をコピーする]をクリック(実行)する。

--->[選択した項目をコピーする]を実行すると[項目のコピー]ウィンドウが 開くので、[コピー]ボタンをクリックする。

--->[CDにコピーする]または[選択した項目をコピーする]をクリック(実行) すると、選択したファイルがクリップボードにコピーされます。

4. (マイコンピュータで)CD-R(RW)をセットしたCD-R(RW)ドライブを開く。

--->「CDに書き込む準備ができたファイル」に、2・3で選択(コピー)したファイルが一覧表示されます。

5. [ファイル-これらのファイルをCDに書き込む]コマンドを実行する。

--->[CD書き込みウィザード]ウィンドウが表示されるので、指示に従って「C D名」を入力して、[次へ]ボタンをクリックする。

--->[次へ]ボタンをクリックすると、CD-R(RW)への書き込みが始まります。

CD-R(RW)への書き込みが終わると、「CD書き込みウィザードの終了」が表示されるので、[完了]ボタンをクリック(実行)して、終わります。

[ここまで]